## Bidr's Guide to upload photos and videos via Dropbox

The best method for getting media to us is to upload your bidr<sup>®</sup> listings via Dropbox – if you haven't already, upload your media (Pictures and Videos) onto your computer and save in your documents in an easy to find location.

- Please note videos MUST NOT exceed 60 seconds if they do, they will NOT be uploaded
- 1. Send your Email address and Stud Name to bidr. Please <u>either</u> text or email Aimee with these details.

Text: Aimee on 027 282 1710 <u>or</u> Email: Aimee on <u>aimee.flynn@bidr.co.nz</u>

- 2. Then a folder will be created by bidr<sup>®</sup> which will be shared with you via email (this will not be immediate please allow for one working day for the folder to be created).
- **3.** Once Aimee has created the folder, you will receive the below email (with your details). The folder will be titled with **your Stud name.**

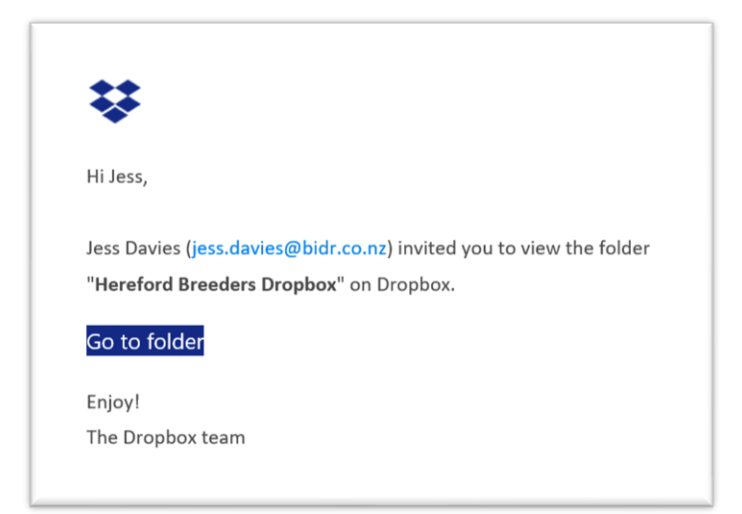

**4.** Click on the 'Go to Folder' link/button.

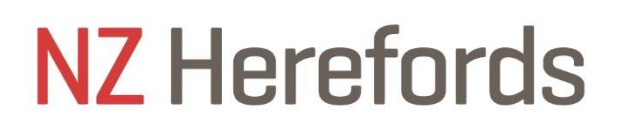

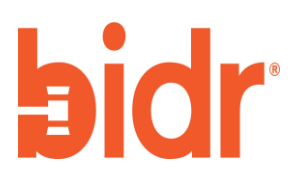

**5.** This will take you to an empty dropbox folder online. Only bidr<sup>®</sup> and you can view and edit the folder– see below example.

| Dranbay & Hereford Preeders Dranbay                                       | 0 Saurt  | - ··· ··                  |
|---------------------------------------------------------------------------|----------|---------------------------|
|                                                                           | Q Search | ···· 44                   |
| Overview                                                                  | Hide     |                           |
| Click here to describe this folder and turn it into a Space Show examples |          | **                        |
| + Create ∨                                                                | ≣ ~      | Hereford Breeders Dropbox |
|                                                                           | - 1      | ₽, Share •                |
|                                                                           |          |                           |
|                                                                           |          |                           |
| This folder is empty<br>Drag and drop files into this window to upload.   |          |                           |

- 6. To upload your media into the file, click Upload and then Upload Files.
- **7.** Your desktop files will then be displayed.

| 💽 Open                                                                                                    |           |            |           |                         |         | X Cat |
|----------------------------------------------------------------------------------------------------|-----------|------------|-----------|-------------------------|---------|-------|
| $\leftarrow \rightarrow \cdot \uparrow$ 🔁 > Jess                                                            | Davies    |            | ٽ ~       |                         | Davies  |       |
| Organize • New folder                                                                                       |           |            |           |                         | -       | ? bid |
| Quick access  Desktop  Downloads                                                                            | .cisco    | 3D Objects | Contacts  | Creative<br>Cloud Files | Desktop | Dr    |
| <ul> <li>Documents </li> <li>Pictures </li> <li>Music</li> <li>Videos</li> <li>OneDrive - PGG W </li> </ul> | Documents | Downloads  | Favorites | Links                   | Music   | Spa   |
| File nam                                                                                                    | e:        |            | ~ /       | All Files<br>Open       | Cancel  | ~     |
| Shared                                                                                                    |           |            |           |                         |         |       |

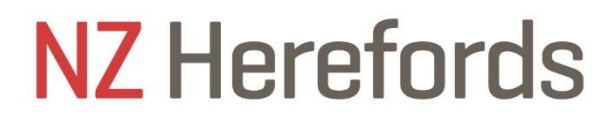

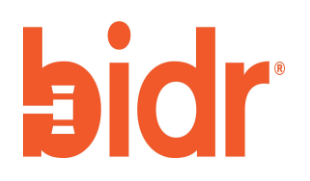

**8.** Find your media files where you previously saved them, select them and click open at the bottom of the pop-up box.

| Open                                                                                                    |                                                                     | X 😽 He            |
|----------------------------------------------------------------------------------------------------|---------------------------------------------------------------------|-------------------|
| - $ ightarrow$ $ ightarrow$ This PC $ ightarrow$ Pictures $ ightarrow$                                                                                                    | ע גע על איץ צע יע יע אין יע אין אין אין אין אין אין אין אין אין אין | Pictures          |
| Organize - New folder                                                                                                    |                                                                     | 📰 🔹 🔟 🕐 staging A |
| <ul> <li>✓ Quick access</li> <li>✓ Desktop</li> <li>✓ Downloads</li> <li>✓ Documents</li> <li>✓ Pictures</li> <li>✓ Music</li> <li>✓ Videos</li> <li>✓ OneDrive - PGG V</li> <li>✓ PGG Wrightson</li> <li>✓ bidr Team - bidr</li> </ul> | C<br>Hereford Bull                                                  | nples             |
| File name: Hereford Bull                                                                                                    | ✓ All Files                                                         | ~                 |
|                                                                                                    | Open                                                                | Cancel            |
|                                                                                                    |                                                                     |                   |

**9.** The file will then upload to the dropbox file which is shared with bidr<sup>®</sup> and we will be able to access it from here.

\*PLEASE NOTE: The videos and photographs that you share will be ONLY uploaded by bidr on the below dates:

- Thursday 7<sup>th</sup> April
- Thursday 14<sup>th</sup> April
- Thursday 21<sup>st</sup> April

If you have any problems using Dropbox or would like some assistance, please contact Aimee from bidr<sup>®</sup> on 027 282 1710.

## NZ Herefords

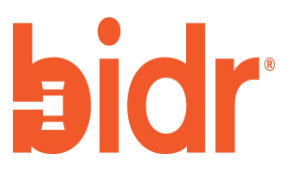